## How To Remove Your Name And The Timestamp From Your Zoom Recordings

1. Log in to you Zoom account through <u>https://mitchellhamline.edu/</u>.

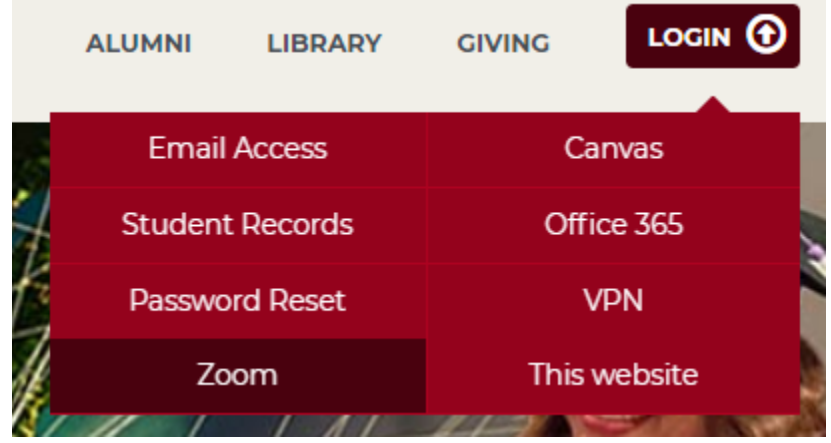

2. Once logged in, select **Settings** from the menu on the left.

| MITCHELL   HAMLINE<br>School of Law |  |  |  |  |  |
|-------------------------------------|--|--|--|--|--|
| PERSONAL                            |  |  |  |  |  |
| Profile                             |  |  |  |  |  |
| Meetings                            |  |  |  |  |  |
| Webinars                            |  |  |  |  |  |
| Recordings                          |  |  |  |  |  |
| Settings                            |  |  |  |  |  |

3. Under **Settings**, select the **Recordings** tab near the top of the screen.

| Meeting  | Recording | Те | lephone  | Collaboration Devices |
|----------|-----------|----|----------|-----------------------|
| Security |           |    | Security |                       |

4. Under **Recordings**, scroll down to **Advanced cloud recording settings**. From the list of settings, make sure that **Add a timestamp to the recording** and **Display participants' names in the recording** are both **UNCHECKED**. You can leave the other settings checked/unchecked at your own discretion.

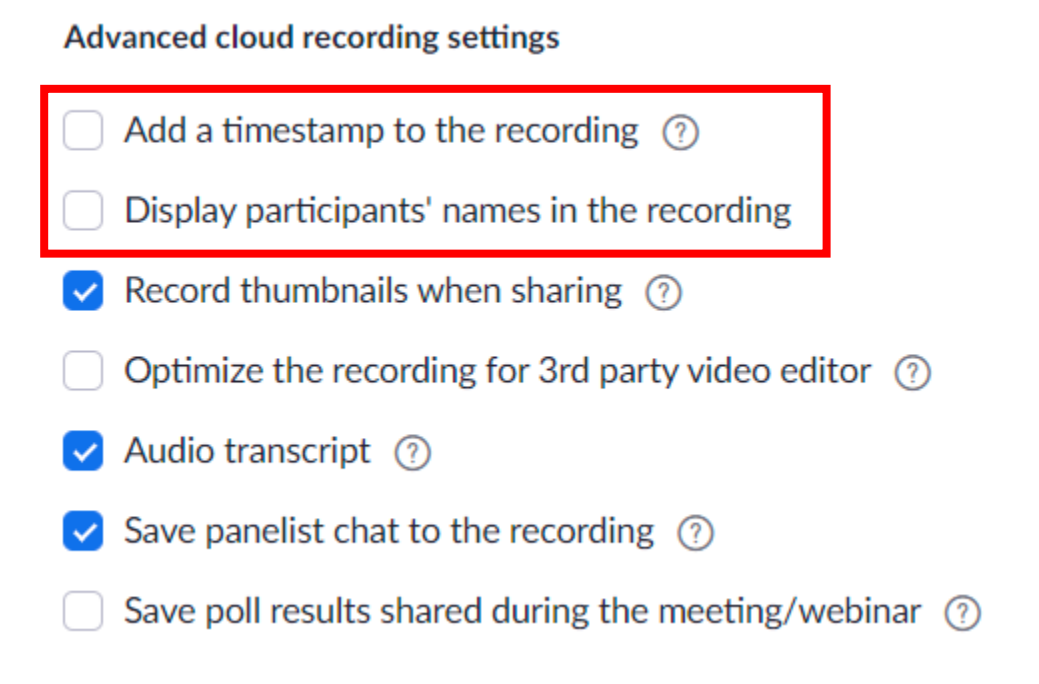